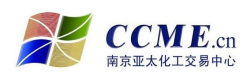

# 农业银行"电子商务转账"业务 操作指南

- 申请人必须具有本中心交易商或交易员资格,与本中心签订了《交易商入市 协议》或提交了《交易员入市申请》,获得交易帐号和交易密码、资金转账 密码;
- 申请人必须具有农业银行的结算账户(企业结算账户/个人银行借记卡)并
   开通了网银功能。
  - 申请建立农业银行"电子商务转账"业务关系时,填写的资料信息必须和 申请本中心交易商或交易员资格时所提交的资料信息一致,否则农业银行 "电子商务转账"业务关系建立不成功;
  - 2. 农业银行资金转账时间:每交易日9:00—21:00

## ● 农业银行"电子商务转账"业务关系建立流程

### 一、农业银行"电子商务转账"业务--客户签约

登录南京亚太化工电子交易中心官网(www.ccme.cn),点击"农行电子商务"
 按钮,进入"农业银行电子商务转账系统-客户签约/解约"页面,按下面图 例操作。

|              |         | र्ग मा                                | 湯         | 制凤          | 145      | 314             | 月初         | 36 18     | R      | 关闭        |
|--------------|---------|---------------------------------------|-----------|-------------|----------|-----------------|------------|-----------|--------|-----------|
| ;: [         | 密码:     | ····································· | 6101      | 【登录】【注册】    | 忘记密码?    | 2014年05月27日 星期二 | . 南京 33℃~2 | 2°C 睹 详细» | · 添加收i | 藏 • 设为首页  |
|              |         |                                       | .CN<br>中心 | 有效控         | 制风险      | 立维护市场<br>1111   | 利息定        |           |        |           |
| 页            | 中心简     | 介 交易中心                                | 信息中心      | > 供求中心      | 服务中心     | 5   培训中心        | 下载中心       |           | 服务管理平台 | 农行电子商务    |
| <b>会</b> • 南 | 京市化工行业商 | 轻在宁成立 · 化工现                           | 货撮合行业出现   | 新的气象 · 亚太化] | 现货撮合取得重力 | 大突破 • 江苏省互联网协会  | 第四次会员代表大会  |           |        | 搜索        |
| Ī            | 有京亚     | 主人化工                                  | 电子式       | を易中心        | 为广       | 大企业提            | 供优质        | 的商品3      | 5易平台!  | Auri, Ere |
| a succession | -       |                                       |           |             |          |                 |            |           |        |           |

南京市化学工业园区方水路 169 号化工交易所大楼 客服电话:400-880-6808 网址:www.ccme.cn 第1页共19页

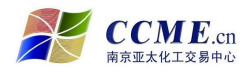

×

| AGRIC  | ULTURAL BANK OF CHINA |       |      |  |
|--------|-----------------------|-------|------|--|
| 电子商务转射 | £系统─客户签约/解约           | 15.21 |      |  |
|        | .11                   |       | 客户签约 |  |
|        |                       |       | 客户解约 |  |

● 点击"客户签约"按钮·进入客户签约页面;

| a state and the second |               |          |  |
|------------------------|---------------|----------|--|
| (1) 中国                 | 国农业银          | 行客户签约    |  |
| AGRICUI                | TURAL BANK OF | CHINA    |  |
|                        |               |          |  |
|                        |               |          |  |
| 安白塔约                   |               |          |  |
| 用7 至于1                 |               |          |  |
|                        | 客户类型:         | 个人客户 ✔   |  |
|                        | 客户编号:         | 80010018 |  |
|                        |               |          |  |
|                        | 客户名称:         | 际        |  |
|                        | 证件类型:         | 身份证 🖌    |  |
|                        | 证件号码:         | 32 18    |  |
|                        | адні эку:     |          |  |
|                        | 银行卡号:         | 322 14 × |  |
|                        |               |          |  |

- 插入农行网银 U 盾 (如客户是企业法人,则必须插入管理员的 U 盾);
- 按要求输入相关签约信息(客户编号即客户在交易中心的交易账号)·核对
   无误后点击"签约"按钮;

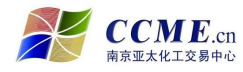

| <b>W</b> | AGRICULTURAL BANK OF CHINA                        |
|----------|---------------------------------------------------|
|          | 来自网页的消息                                           |
| 客户       | <ul> <li>         ・         ・         ・</li></ul> |

● 点击"确定"按钮·对客户签约进行确认;

| 客户签               | 选择用于签名的本人证书                                                                      |
|-------------------|----------------------------------------------------------------------------------|
|                   | 请在列表中选择证<br>书:<br>确定                                                             |
| Portorfarfarfar - | <u>些友者: ABC, 主题: 32021813237.0000.0001</u> ↓ □ □ □ □ □ □ □ □ □ □ □ □ □ □ □ □ □ □ |
|                   | × 1                                                                              |

● 选择证书·点击"确定"按钮·输入U盾密码确定后·进入下一步;

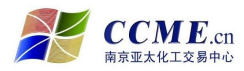

|     | 中国农业银<br>GRICULTURAL BANK OF C          | 行著                   | 自己的   |  |  |
|-----|-----------------------------------------|----------------------|-------|--|--|
|     |                                         |                      |       |  |  |
|     |                                         |                      |       |  |  |
|     | 12                                      |                      |       |  |  |
| 客户签 | (約) >>>>>>>>>>>>>>>>>>>>>>>>>>>>>>>>>>> | 商务系统完                | 成签约翻定 |  |  |
| 客户竖 | <b>约 &gt;&gt; <mark><b></b> </mark></b> | <b>商务系统完</b><br>交易成功 | 成姿约翻定 |  |  |

点击"请登录农行电子商务系统完成签约绑定"链接·输入U盾密码·确定
 后进入农行电子商务系统;

| ▶ 南京亚太化工电子交易                                | や心 × 🚯 中国农业银行 - 客户服务系统 × 🕀                            |
|---------------------------------------------|-------------------------------------------------------|
| 中国农业等<br>AGRICULTURAL BANK O<br>我的账单 交易市场管理 | <b>艮行</b><br>▶ CEUNA 电子商务·客户服务系统 2014-05-29 星期四<br>查询 |
| 管理 > 查询 > 投标付费管                             | 锂 ~                                                   |
| 客户服务协议签约<br>个人结算账户设定                        | <b>冬</b> 週 您现在的位置是: 客户服务系统首页                          |
| <ul> <li>支付账单</li> <li>已支付账单查询</li> </ul>   | ご 欢迎您使用!                                              |
| • 基金直销交易记录查询                                |                                                       |
| • 网上支付交易记录查询                                | 尊敬的客户:                                                |
| • 查询账户余额                                    | 您好!                                                   |
| 🙀 重要公告                                      | 欢迎登录电子商务客户服务系统!                                       |
| • 好工商商八件                                    | 您此次为第8次登陆                                             |
| 首元里安公古                                      | 您本次登录IP: 222.95.12.57                                 |
| 更多公告>>                                      | 您上次登录的时间是: 2014年05月27日 14时01分34秒                      |
|                                             |                                                       |

● 选择"交易市场管理"菜单中的"客户服务协议签约";

| ▶ ④ 中国农业银行                | × ① 中国农业银行 - 客户服务系统 × +                          |              |
|---------------------------|--------------------------------------------------|--------------|
| 中国农业<br>AGRICULTURAL BANK | <b>银行</b><br>or GIINA 电子商务·客户服务系统  2014-05-14星期三 |              |
| 交易市场管理<br>管理 ~ 查词 ~       |                                                  |              |
| 🌍 重要公告                    | 意現在的位置是:交易市场管理>管理>客户服务协议签约                       |              |
| • 暂无重要公告                  | 帮助信息                                             |              |
| 更多公告>>                    | 您尚未签订交易市场客户服务协议!                                 | 请点击确定按钮进行签约! |
|                           |                                                  | 确定 关闭        |
|                           | ● 帮助信息                                           |              |
|                           | 1. 点击"确定"按钮,签订客户服务协议。放弃本操作,请点击"关闭"按钮。            |              |

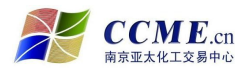

● 点击"确定"按钮进行协议签署;

| ▶ ④ 中国农业银行                                             | × ① 中国农业银行 · 客户服务系统 × ↔                                                                               |
|--------------------------------------------------------|----------------------------------------------------------------------------------------------------|
| 中国农业等<br>AGRICULTURAL BANK O                           | <b>艮行</b><br>☞ απιχ 电子商务•客户服务系统 2014-05-14 星期三                                                        |
| 交易市场管理<br>一                                            |                                                                                                    |
| ■理 * 旦向 *                                              |                                                                                                    |
| 🌍 重要公告                                                 | 您现在的位置是:交易市场管理>管理>客户服务协议签约                                                                            |
| <ul> <li>         •         暂无重要公告         </li> </ul> | 1、本服务是农行与相关商户为保障您资金安全、增强交易信用而合作推出的支付结算服务。农行电子商务网上<br>交易市场接受您通过相关商户平台系统发送的指令,为您实施交易资金的支付结算操作。          |
| 更多公告>>                                                 | 2、若您作为个人使用本服务需指定农行网上银行绑定的某一个金穗借记卡或准贷记卡账户作为交易账户,若您<br>作为企业使用本服务需指定农行网上银行绑定的某一个支票账户作为交易账户。              |
|                                                        | 3、您持有的金穗借记卡、准贷记卡或支票账户状态正常以及网上银行状态正常时,可以进行指定账户以及实现<br>支付结算功能。                                          |
|                                                        | 4、交易资金在途期间,不计利息。                                                                                      |
|                                                        |                                                                                                    |
|                                                        | 1、您通过农行网上银行系统可以指定、受更指定电于商务网上父易币项父易账户,并可以通过农行网上银行宣看<br>交易资金的支付结算情况。                                    |
|                                                        | 2、您使用电子商务网上交易市场服务即视为接受本协议的约束,若协议修改的,视为接受修改后的协议。<br>3、您应妥善保管支付结算时所需的相关密码,凡通过对您的身份识别,密码相符即视为您本人行为,后果由您承 |
|                                                        |                                                                                                    |
| <u>冬</u> 容户服务中心                                        | 4、您应哺味具指正的父匆贩厂和网工银行低念正常,凶低念不正常寻我又的结算不成功的,你们不承担贡任。                                                     |
| 95599                                                  |                                                                                                    |
| 中国农业银行版权所有                                             |                                                                                                    |

● 接受协议条款,点击"下一步"按钮;

|                             | of china 电子商务     | 务·客户服务系统 2014-05-14星期三 |
|-----------------------------|-------------------|------------------------|
| <u>×初中期目</u> 建<br>管理 × 查词 × |                   |                        |
| 拿 重要公告                      | <b>多</b> 週 您现在的位于 | 置是:交易市场管理>管理>操作员限额设定   |
| • 暂无重要公告                    | 已经签约的商户           |                        |
| 更多公告>>                      | 选择                | 签约商户                   |
|                             | ۲                 | 南京亚太化工电子交易中心有限公司       |
|                             |                   | 通定取消                   |
|                             |                   |                        |

● 选择"南京亚太化工电子交易中心有限公司" · 点击"确定"按钮;

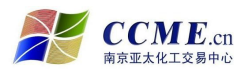

| ▶ 南京亚太化工电子交易              | 中心 × 🕐 中国农业银行 · 客户服务系统 × 🕀                                                                   |                          |                           |
|---------------------------|----------------------------------------------------------------------------------------------|--------------------------|---------------------------|
| 中国农业<br>AGRICULTURAL BANK | <b>银行</b><br>अन्तताल▲ 电子商务·客户服务系统 2014-05-29 星期四                                             |                          | 网站地图 退出系统 🍚 金に順           |
| 我的账单 交易市场管理               | 查询                                                                                           |                          |                           |
| 管理 > 查询 > 投标付费            | 管理 >                                                                                         |                          |                           |
| 🤤 快捷菜单                    | 您现在的位置是:交易市场管理>管理>客户服务协议签约                                                                   |                          | 客户编号: 32021813237 客户名称: 陈 |
| * 支付账单                    | 客户具有的账户列表                                                                                    |                          |                           |
| • 已支付账单查询                 | 选择账号                                                                                         | 支付密码                     | 账户名称                      |
| • 基金直销交易记录查询              | 622     14                                                                                   | *****                    | 防病                        |
| • 网上支付交易记录查询              |                                                                                              | 确定 取消                    |                           |
| * 查询账户余额                  |                                                                                              |                          |                           |
| 🙀 重要公告                    | 1 帮助信息                                                                                       |                          |                           |
| * 智无重要公告                  | <ol> <li>从列表中选择相应的结算账户,点击"确定"按钮,账户设定成功。放</li> <li>如已设置交易结算账户,本功能不支持账户变更,如素修改请通过商户</li> </ol> | 弃本操作,请点击"取消"按钮。<br>发起申请。 |                           |
| 更多公告>>                    |                                                                                              |                          |                           |

- 选择相应的银行结算账户,输入该账户的支付密码,点击"确定"按钮后完成银行结算账户绑定;
- 如果是个人客户,这一步完成后,即农业银行"电子商务转账"业务的客户
   签约成功办理完毕;
- 如果是企业法人客户,这一步完成后还需进行至少一名操作员出入金限额的 设置,如下图例:

| AGRICULTURAL BANK<br>交易市场管理<br>管理 ~ 查词 ~ | of china 电 | 子商务·客户服务系统   | 2014-05-14 星期三 |           |          |
|------------------------------------------|------------|--------------|----------------|-----------|----------|
| 핟 重要公告                                   | <b>》</b> 。 | 在的位置是:交易市场管  | 理>管理>操作员限额设定   |           |          |
| • 暂无重要公告                                 | 操作员信       | 息列表          |                |           |          |
| 更多公告>>                                   | 洗择         | <u>操作品</u> 是 | 姓名             | 单笔操作限额(元) | 日操作限额(元) |
|                                          | 0          | 0004         | 元<br>于         |           |          |
|                                          |            |              |                | 修改取注      | ¥.       |

● 选择操作员·点击"修改"按钮;

| 2 <b>易市场管理</b><br>理 ~ 查询 ~ |                                                                                                    |                |       |               |
|----------------------------|----------------------------------------------------------------------------------------------------|----------------|-------|---------------|
| 重要公告                       | 🔊 您现在的位置是:交                                                                                                    | 易市场管理>管理>操作员限额 | 预设定   |               |
| 暂无重要公告                     | 设定操作员日操作限额信                                                                                                    | 息              |       |               |
| 更多公告>>                     | 操作员号                                                                                                    | 0003           |       |               |
| ~~ 51                      | 姓名                                                                                                    | 洪              |       |               |
|                            | 单笔限额                                                                                                    | 1000           | (元)   |               |
|                            | 日操作限额                                                                                                    | 10000          | × (元) | 11 <u></u>    |
|                            | The second second second second second second second second second second second second second second second s |                |       | 協会 毎年 前法      |
|                            |                                                                                                    |                |       | 10月人上 里山 41以月 |

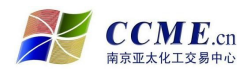

 设定操作员单笔出入金额度和日出入金额度·点击"确定"按钮,进入以下 页面;

| ▶ ● 中国农业银行                 | × 🚺 中国农业银行                     | - 客户服务系统 × ↔                |
|----------------------------|--------------------------------|-----------------------------|
| 中国农业<br>AGRICULTURAL BANK  | 银行<br>of cillina 电子商务·客户服务     | 系统 2014-05-14 星期三           |
| <b>交易市场管理</b><br>管理 → 查词 → |                                |                             |
| 資 重要公告                     | <b>多现在的位置是:交易市</b> 力           | 场管理>管理>操作员限额设定              |
| • 暂无重要公告                   | 设置操作员信息成功                      |                             |
| 更多公告>>                     | 操作员号                           | 0003                        |
|                            | 姓名                             | 沈                           |
|                            | 单笔限额 (元)                       | 1000(元)                     |
|                            | 日操作限额(元)                       | 10000 (元)                   |
|                            | 设定时间                           | 2014-5-14 15:14:14          |
|                            | 0                              | 返回 关闭                       |
|                            | U 帮助信息                         |                             |
|                            | 1.点击"返回"按钮,页面<br>2.点击"关闭"按钮,页面 | 回回到操作员信息列表选择界面。<br>面回到欢迎界面。 |

- 点击"返回"按钮·则重新设定操作员的出入金限额;
- 点击"关闭"按钮·则操作员出入金限额设置成功;
- 这一步完成后企业法人客户的农业银行"电子商务转账"业务客户签约成功 办理完毕。

## 二、农业银行"电子商务转账"业务--客户解约

登录南京亚太化工电子交易中心官网(www.ccme.cn),点击"农行电子商务"
 按钮,进入"农业银行电子商务转账系统-客户签约/解约"页面,按下面图 例操作。

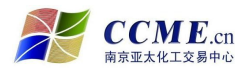

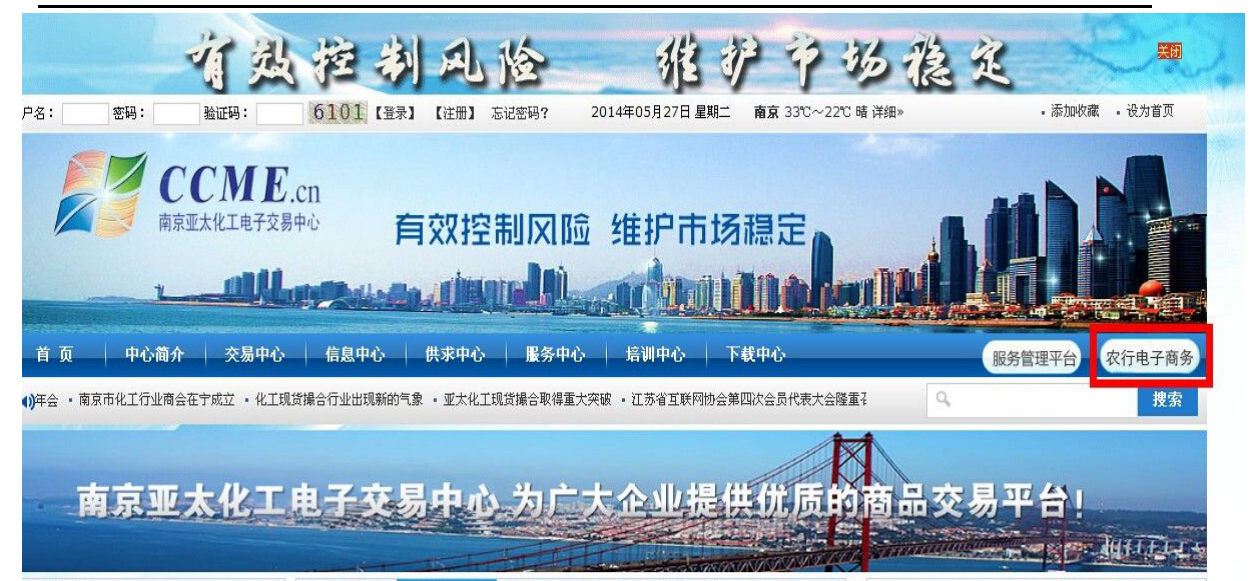

| 🗋 农行网上支付平台 | ×                               |          |      |
|------------|---------------------------------|----------|------|
| H AGR      | 国农业银行<br>CULTURAL BANK OF CHINA | 电子商务转帐系统 |      |
| ※ 全屏看图     | 🧧 保存 🚺 发送到                      | -        |      |
|            | 1                               | (        | 客户签约 |
|            |                                 |          | 客户解约 |

● 点击"客户解约"按钮·进入客户解约页面;

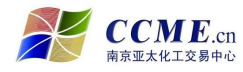

| 没行网上支付平台-解约 | ×              |               |  |
|-------------|----------------|---------------|--|
| (1) 中国      | 国农业银           | 行客户解约         |  |
| AGRICU      | LTURAL BANK OF | CHINA         |  |
|             |                |               |  |
| ** ******   |                |               |  |
| 各尸廓到        |                |               |  |
|             | 客户类型:          | 个人客户 🗸        |  |
|             | 客户编号:          | 80            |  |
|             | 客户名称:          | 陈 <b>王王王</b>  |  |
|             | 证件类型:          | 身份证 🗸         |  |
|             | 证件号码:          | 320 024       |  |
|             | 客户银行编号:        | 32070590563 × |  |
|             |                | 解约            |  |

| 中国农业等<br>AGRICULTURAL BANK O | <b>银行</b><br>☞ αυκ 本电子商务・客户服务系统    2014-05-29 星期四 | 网站地图 退出系统 🗳 金尾原         |
|------------------------------|---------------------------------------------------|-------------------------|
| 我的账单 交易市场管理                  |                                                   |                         |
| 申请账单支付 维护账单申请                | 资料 支付账单 已支付账单置询                                   |                         |
| 😜 快捷菜单                       | <b>多现在的位置是:客户服务系统首页</b>                           | 客户编号:32070590563 客户名称:随 |
| • 支付账单                       | *** 欢迎你庙田!                                        |                         |
| • 已支付账单查询                    | → 水庄心区市:                                          |                         |
| • 基金直销交易记录查询                 |                                                   |                         |

- 插入农行网银 U 盾 (如客户是企业法人,则必须插入管理员的 U 盾);
- 按要求输入相关解约信息(客户编号即客户在交易中心的交易账号;客户银行编号在客户农行网银"电子商务"登录后的页面中找到)·核对无误后点击"解约"按钮;

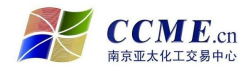

| 农行网上支付平台-解约   | × 🕐 中国农业银行 × 🕐 中国农业银行                            |  |
|---------------|--------------------------------------------------|--|
| 中国<br>AGRICUT | 日农业银行 客户解约<br>TURAL BANK OF CHINA                |  |
|               | 来自网页的消息                                          |  |
| 客户解约          | 清确认您要提交的签名信息:                                    |  |
|               | <客户解约确认>                                         |  |
|               | 交易名称:交易市场解约<br>交易流水号:140529000030<br>公里市场名称:南京亚士 |  |
|               | 交易市场编号:232010100691E01<br>客户名称:時                 |  |
|               | 签约时间:Thu May 29 15:23:35 UTC+0800 2014           |  |
|               | 客/ 确定 取消                                         |  |
|               |                                                  |  |

● 点击"确定"按钮·对客户解约进行确认;

| 网上支付平台-解约 | × 🕐 中国农业银行                                   | ×                 | () 中国农业银行                               |                 |
|-----------|----------------------------------------------|-------------------|-----------------------------------------|-----------------|
|           | <b>国农业银行</b> 客户<br>TURAL BANK OF CHINA       | ■解约               |                                         |                 |
|           |                                              |                   |                                         |                 |
| 客户解       | ¥用于签名的本人证书<br>请在列表中选择证<br>书:<br>             | )590563.0000.0003 | · X · · · · · · · · · · · · · · · · · · |                 |
|           | <b>Q</b>                                     |                   | 取消                                      |                 |
|           | ビロークロ・ (************************************ | .200021           |                                         | 7.500 4.910 See |
|           |                                              | 解约                |                                         |                 |

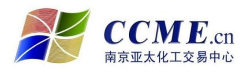

● 选择证书·点击"确定"按钮·输入U盾密码并确定;

| 🗋 中国农业银行 | × +                                    |  |
|----------|----------------------------------------|--|
| H AGR    | 国农业银行 客户解约<br>RECLITURAL BANK OF CHINA |  |
|          |                                        |  |
| 客户解约     | 9                                      |  |
|          | 解约交易: 交易成功                             |  |
|          | 客户编号: 交易成功                             |  |
|          | 关闭                                     |  |

● 点击"关闭"按钮,客户解约操作成功完成。

## ● <u>资金划转操作指南</u>

- 一、银行结算账户资金转交易账户--入金操作步骤
- 登录南京亚太化工电子交易中心交易客户端,点击"资金转账"进入资金转
   账界面,按下面图例操作。

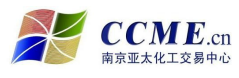

## 农业银行"电子商务转账"业务操作指南

| 8 |              |              |                        |             |                       |                      |        | ■南京亚                 | [太化]                | E电子交给    | 易中心≡          |         |       |               |              |             |         |         | 报表          | も 密码  | 资金转账  | 新闻 重新 | 登录 _ 🗗 🗙 |
|---|--------------|--------------|------------------------|-------------|-----------------------|----------------------|--------|----------------------|---------------------|----------|---------------|---------|-------|---------------|--------------|-------------|---------|---------|-------------|-------|-------|-------|----------|
| 1 | 报价           |              |                        |             |                       |                      |        |                      |                     |          |               |         |       |               |              |             | > 交易    | 捻: 开市   | 交收          | 状态: 交 | 如根    | 刷     | 大小原导     |
| Ħ | 商品编号         | ↑开盘价         | 最新价                    | 现量          | 买一价                   | 买一量                  | 卖一价    | 卖一量                  | 涨跌                  | 涨跌幅      | 最高价           | 最低价     | 平均价   | 昨结算           | 买二价          | 买二量         | 卖二价     | 卖二量     | 买三价         | 买三量   | 卖三价   | 卖三量   | 商品属性 🔺   |
| 1 | CG01406      | 799          | 799                    | 6           | 752                   | 39                   | 794    | 1                    |                     | 2.04     | 799           | 799     | 799   | 783           | 751          | 185         | 795     | 1       |             |       | 799   | 1     | 【详细】     |
| 2 | CG01408      | 723          | 720                    | 2           | 670                   | 10                   | 723    | 10                   | 25                  | 3.6      | 723           | 720     | 722   | 695           | <u>3 –</u> 3 | <u> </u>    | <u></u> | <u></u> | <u>3100</u> | 2;    | 3_3   | 2-22  | 【详细】     |
| 1 | CG01410      | 675          | 661                    | 190         | 661                   | 4156                 | 662    | 4981                 | -7                  | -1.05    | 675           | 659     | 668   | 668           | 660          | 5692        | 663     | 5567    | 659         | 6075  | 664   | 7282  | 【详细】     |
| L | EA01411      | 236.5        | 238.5                  | 72          | 238                   | 2935                 | 238.5  | 4496                 |                     | 1.27     | 239           | 235     | 236.5 | 235.5         | 237.5        | 6118        | 239     | 4782    | 237         | 5100  | 239.5 | 5783  | 【详细】     |
| 5 | MA01406      |              |                        |             |                       |                      | 6882   | 1                    |                     |          |               |         |       | 7095          |              |             |         |         |             |       |       |       | 【详细】     |
| 6 | MA01408      |              | 5888                   | 4           | 5888                  | 3                    | 5890   | 123                  | -142                | -2.35    | 6106          | 5873    | 5965  | 6030          | 5887         | 239         | 5891    | 27      | 5885        | 140   | 5892  | 226   | 【详细】     |
| 7 | MA01410      | 2 <u></u>    |                        |             |                       |                      |        |                      |                     |          |               |         |       | 6467          |              |             |         |         |             |       |       |       | 【详细】     |
| 8 | ME01406      | 2815         | 2810                   | 2           | 2810                  | 1                    | 2815   | 1                    | -3                  | -0.11    | 2815          | 2810    | 2813  | 2813          | 2805         | 2           | 2820    | 2       | 2800        | 2     | 2825  | 2     | 【详细】     |
| 4 | 所有板块自        | 选板块 <b> </b> |                        | 。<br>算   草甘 | 网络 (原药)               | 木糖醇                  | 酒精     |                      | 。<br>维生素            | E粉       | 00 AT         | 00.40   | 0040  | 0042          | 0000         | 0.1<br>) j5 | 690. 00 | 10      | 0020        | 00    | 0055  |       | Fs¥dm¶ ↓ |
|   | 🔒 正常委托       |              | 可用: <mark>244</mark> 3 | 355.29 (    | 保证金: <mark>0</mark> 韩 | €让盈亏: <mark>0</mark> | 订货盈亏   | : <mark>0</mark> 实时盈 | 亏: <mark>0</mark> 安 | 全室: 9999 | 9999%         |         |       |               |              |             |         |         |             |       |       |       | 刷新       |
|   | B 买入<br>c 卖出 |              | 应答                     |             |                       |                      |        |                      |                     |          |               |         |       |               |              |             |         |         |             |       |       |       |          |
|   | B 市价买        | λ            | 商品                     |             | ▼ 买卖 (                | ).买入 •               | 订转 0.  | .订立                  | ▼价                  | 格        | <b>‡</b> @    | )数量     | \$    | <b>乱</b> 担保 保 | Ttal         | ▼ 确认        | 重填      |         |             |       |       |       |          |
|   | ● 下单精        | 式<br>灵(F2)   | 系统回报                   | 表示 未成       | 交   委托                | 查询   查               | 成交   查 | 订货 成                 | 交汇总                 | 订货汇总     | 3 <b>2</b> 51 | 查询   资: | 金查询   |               |              |             |         | ×       |             |       | »     |       |          |
|   |              |              |                        |             |                       |                      |        |                      |                     |          |               |         |       |               |              |             |         |         |             | _     |       |       |          |

| 交易商号: 80 09  | •         |
|--------------|-----------|
| 资金密码: ****** |           |
| 设置           | 登录 返回     |
|              | 网络配置 代理配置 |

#### 输入资金转账密码,点击"登录"进入资金转账界面

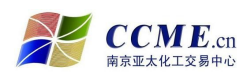

|               | 2             |                 |        |              |            |      |     |   |      |      |    |     |     |
|---------------|---------------|-----------------|--------|--------------|------------|------|-----|---|------|------|----|-----|-----|
| 市场账号          | 80 <b>0</b> 9 | * 资             | 金密码    |              | *          | 3 备注 | 2   |   |      |      |    |     |     |
| 银行账号          | 62:           | 917 * 划         | 转金额    | 20.0<br>20.0 | 27<br>DO * |      |     |   |      |      | _1 | 网上出 | 出入金 |
| 签约银行          | 农业银行电子商务      | <u> 5 (304)</u> | 金额 千 百 | + 亿 千        | 百 十        | 万    | FI百 | + | 元〕   | 甬 乡  | ć  |     |     |
| 入金/出金         | 1.银转商         | <b>.</b>        | ¥:     |              |            |      |     | 2 | 0. 0 | ) (  |    | 重   | 填   |
| ↓<br>↓入金 / 査i | 间转账明细 / 倾     | 含改资金密码 🖌        | 查询市场资金 | 日志/          |            |      |     |   |      |      |    |     |     |
| 银行编号          | 银行名称          | 银行帐号            | 交易账号   | 会员姓          | 名          | 划转类  | 型   | 交 | 易发起  | 方    | 审  | 核状态 |     |
|               |               |                 |        |              |            |      |     |   |      | 10 C |    |     |     |
|               |               |                 |        |              |            |      |     |   |      |      |    |     |     |
|               |               |                 |        |              |            |      |     |   |      |      |    |     |     |
|               |               |                 |        |              |            |      |     |   |      |      |    |     |     |
|               |               |                 |        |              |            |      |     |   |      |      |    |     |     |
|               |               |                 |        |              |            |      |     |   |      |      |    |     |     |
|               |               |                 |        |              |            |      |     |   |      |      |    |     |     |
|               |               |                 |        |              |            |      |     |   |      |      |    |     |     |
|               |               |                 |        |              |            |      |     |   |      |      |    |     |     |
|               |               |                 |        |              |            |      |     |   |      |      |    |     |     |
|               |               |                 |        |              |            |      |     |   |      |      |    |     |     |

- 插入农行网银 U 盾 (如果客户是企业法人,请插入操作员 U 盾);
- 选择入金/出金类型为"银转商";
- 输入需入金的金额,点击"网上出入金"按钮;
- 跳转至农业银行"电子商务转账系统"入金请求页面。

| 中国农业街   | · <b>行</b> 入金请求<br>CHINA |  |
|---------|--------------------------|--|
|         |                          |  |
| 入金请求    |                          |  |
| 账单号:    | 140529000091             |  |
| 账单金额:   | 20.00                    |  |
| 客户类型:   | 个人客户                     |  |
| 客户编号:   | 8()9                     |  |
| 客户名称:   | 陈 <mark>王王王</mark>       |  |
| 证件类型:   | 身份证                      |  |
| 证件号码:   | 320                      |  |
| 客户银行编号: | 32070590563              |  |
| 账单信息:   |                          |  |

● 核对入金信息,点击"确定"按钮,进入"入金支付请求"页面; 南京市化学工业园区方水路 169 号化工交易所大楼 第13页共19页 客服电话:400-880-6808 网址:www.ccme.cn

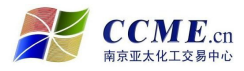

| <b>中国农业</b> 都 | と行 入金支付请求 CHINA |
|---------------|-----------------|
| 》全去代表文        |                 |
| 账单号:          | 140529000091    |
| 账单金额:         | 20.00           |
| 客户类型:         | 个人客户            |
| 客户编号:         | 8009            |
| 客户名称:         | 陈               |
| 证件类型:         | 身份证             |
| 证件号码:         | 320 0024        |
| 客户银行编号:       | 32070590563     |
| 账单信息:         |                 |

● 再次核对入金信息·无误后点击"支付订单"按钮;

|        | 来自网页的消息                       |
|--------|-------------------------------|
| 入金支付请求 | <ul> <li>         ·</li></ul> |
|        | 确定取消                          |

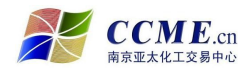

● 确认所要提交的签名信息·无误后点击"确定"按钮;

| <b>人金支</b> | 选择用于签名的本人 | 、证书        |                 |                    | x  | ] |
|------------|-----------|------------|-----------------|--------------------|----|---|
|            | 请在列表中讲书:  |            | 2070590563 0000 | 0003 -             | 确定 |   |
|            |           |            |                 | and a standard set |    |   |
|            | R         |            |                 |                    | 取消 |   |
|            |           | 身份证        |                 |                    | 取消 |   |
|            |           | 身份证<br>32( | p24             |                    | 取消 |   |

- 选择证书·点击"确定"按钮;
- 输入U 盾密码并确定;
- 从"支付订单"确认到输入 U 盾密码之间的步骤需要做两次;

| ] 中国农业银行 | ×                                   |        |
|----------|-------------------------------------|--------|
|          | 中国农业银行<br>GRICULTURAL BANK OF CHINA | 入金支付请求 |
|          |                                     |        |
| 入金式      | 付请求                                 |        |
|          | 入金支付确认: 交易                          | 成功     |
|          | 客户编号: 交易                            | 战功     |
|          |                                     | 关闭     |

● 点击"关闭"按钮,入金操作成功完成。

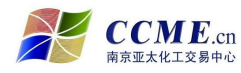

## 二、交易账户资金转银行结算账户—出金操作步骤

登录南京亚太化工电子交易中心交易客户端,点击"资金转账"进入资金转
 账界面,按下面图例操作。

| - |              |           |                      |              |                       |                      |        | ■南京亚                 | D<br>太化コ             | 电子交     | 易中心≡       |                   |           |              |        |            |         |      | 报       | 長 密码 🗿 | 资金转账  | 新闻 重新 | ≝汞     |
|---|--------------|-----------|----------------------|--------------|-----------------------|----------------------|--------|----------------------|----------------------|---------|------------|-------------------|-----------|--------------|--------|------------|---------|------|---------|--------|-------|-------|--------|
|   | 报价           |           |                      |              |                       |                      |        |                      |                      |         |            |                   |           |              |        |            | ▶ 交易    | 捻:开市 | 交收      | 状态: 交收 | 伸报    | 刷     | 大小原导   |
| # | 商品编号         | 开盘价       | 最新价                  | 现量           | 买一价                   | 买一量                  | 卖一价    | 卖一量                  | 涨跌                   | 涨跌幅     | 最高价        | 最低价               | 平均价       | 昨结算          | 买二价    | 买二量        | 卖二价     | 卖二量  | 买三价     | 买三量    | 卖三价   | 卖三量   | 商品属性 🔺 |
| 1 | CG01406      | 799       | 799                  | 6            | 752                   | 39                   | 794    | 1                    | 16                   | 2.04    | 799        | 799               | 799       | 783          | 751    | 185        | 795     | 1    | <u></u> |        | 799   | 1     | 【详细】   |
| 2 | CG01408      | 723       | 720                  | 2            | 670                   | 10                   | 723    | 10                   | 25                   | 3.6     | 723        | 720               | 722       | 695          |        |            |         |      |         |        |       |       | 【详细】   |
| 3 | CG01410      | 675       | 661                  | 190          | 661                   | 4156                 | 662    | 4981                 | -7                   | -1.05   | 675        | 659               | 668       | 668          | 660    | 5692       | 663     | 5567 | 659     | 6075   | 664   | 7282  | 【详细】   |
| 4 | EA01411      | 236.5     | 238.5                | 72           | 238                   | 2935                 | 238.5  | 4496                 |                      | 1.27    | 239        | 235               | 236.5     | 235.5        | 237.5  | 6118       | 239     | 4782 | 237     | 5100   | 239.5 | 5783  | 【详细】   |
| 5 | MA01406      | <u> 2</u> |                      |              |                       |                      | 6882   | 1                    |                      |         |            |                   |           | 7095         |        |            |         |      |         |        |       |       | 【详细】   |
| 6 | MA01408      |           | 5888                 | 4            | 5888                  | 3                    | 5890   | 123                  | -142                 | -2.35   | 6106       | 5873              | 5965      | 6030         | 5887   | 239        | 5891    | 27   | 5885    | 140    | 5892  | 226   | 【详细】   |
| 7 | MA01410      | 8 <u></u> |                      |              |                       |                      |        |                      |                      |         |            |                   |           | 6467         |        |            |         |      |         |        |       |       | 【详细】   |
| 8 | ME01406      | 2815      | 2810                 | 2            | 2810                  | 1                    | 2815   | 1                    | -3                   | -0.11   | 2815       | 2810              | 2813      | 2813         | 2805   | 2          | 2820    | 2    | 2800    | 2      | 2825  | 2     | 【详细】   |
|   | 所有板块 自注      | 地位 葡萄     | 高糖<br>田 田            | ■<br>算   算甘! | 隣(原药)                 | 木糖醇                  | 酒精     | <b>10</b><br>三聚氰胺    | 维生素                  | 粉       | 0045       | 00.40             | 0040      | 00.40        | 0000   | 01<br>)  5 | 690. 00 | 10   | 0000    | 00     | 0055  | •••   | ₩./m 1 |
| Ξ | 🔒 正常委托       |           | 可用: <mark>244</mark> | 355.29       | 保证金: <mark>0</mark> 结 | 专让盈亏: <mark>0</mark> | 订货盈亏   | : <mark>0</mark> 实时盈 | 亏: <mark>0</mark> 安; | 全率:9999 | 9999%      |                   |           |              |        |            |         |      |         |        |       | 1     | 刷新     |
|   | B 买入<br>S 卖出 |           | 应答                   |              |                       |                      |        |                      |                      |         |            |                   |           |              |        |            |         |      |         |        |       |       |        |
|   | B 市价买        | A<br>E    | 商品                   |              | ▼ 买卖                  | 0.买入,                | 订转 0   | .订立                  | ▼价                   | 格       | <b>‡</b> @ | 数量                | <b>\$</b> | 副担保 <b>保</b> | itta آ | • 确认       | 重填      |      |         |        |       |       |        |
|   | ▲ 下单精        | 是(F2)     | 系统回捕                 | 表 未成         | 交 委托                  | 查询 查                 | 成交   查 | 订货 成                 | 交汇总                  | 订货汇总    | 3 盈亏3      | 查询 资 <sub>济</sub> | 金查询       |              |        |            |         |      |         | 1      | »     |       |        |
|   | 🚺 撤早         |           |                      |              |                       |                      |        |                      |                      |         |            |                   |           |              |        |            |         |      |         |        |       |       |        |

| 交易商号: 80 <b>000</b> 0 | 9         |
|-----------------------|-----------|
| 资金密码 <b>:</b> ******  |           |
| 设置                    | 登录 返回     |
| ▶ 自动选择                | 网络配置 代理配置 |
| 资金中间件地址: [            | *         |

● 输入资金转账密码·点击"登录"进入资金转账界面

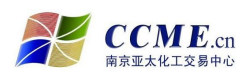

| 975 NO 1074-00 |                  |                 |      |    |     |      |            |            |    |    |    |   |   |     |    |   |    |     |     |   |
|----------------|------------------|-----------------|------|----|-----|------|------------|------------|----|----|----|---|---|-----|----|---|----|-----|-----|---|
| 市场账号           | 80 <b>000</b> 09 | * 3             | 资金密码 |    |     |      |            | *          |    | 备  | ì≦ |   |   |     |    | _ |    |     |     |   |
| 银行账号           | 622              | 17 * 5          | 刘转金额 |    | 當俏簸 | 大只能  | 输入6<br>15. | 区)<br>00 * |    |    |    |   |   |     |    |   | ļ  | 网上出 | 出入会 | £ |
| 签约银行           | 农业银行电子商务         | <u> 5 (304)</u> | 金额   | Ŧ  | 百   | + 17 | , Ŧ        | 百          | ÷+ | 万  | Ŧ  | 百 | + | 元   | 角  | 分 |    |     |     |   |
| 入金/出金          | 0. 商转银           | <b>•</b> *      | ¥:   |    |     |      |            |            |    |    |    |   | 1 | 5.  | 0  | 0 |    | 重   | 填   |   |
| 出入金 查          | 间转账明细 / (        |                 | (查询市 | 场资 | 金/  | 日志   | /          |            |    |    |    |   |   |     |    |   |    |     |     |   |
| 银行编号           | 银行名称             | 银行帐号            |      | 交易 | 账号  |      | 会员她        | ±名         |    | 划轴 | 类型 | ! | 交 | 易发胡 | 記方 | 1 | 审核 | 狱态  | ;   | * |
|                |                  |                 |      |    |     |      |            |            |    |    |    |   |   |     |    |   |    |     |     |   |
|                |                  |                 |      |    |     |      |            |            |    |    |    |   |   |     |    |   |    |     |     |   |
|                |                  |                 |      |    |     |      |            |            |    |    |    |   |   |     |    |   |    |     |     |   |
|                |                  |                 |      |    |     |      |            |            |    |    |    |   |   |     |    |   |    |     |     |   |
|                |                  |                 |      |    |     |      |            |            |    |    |    |   |   |     |    |   |    |     |     |   |
|                |                  |                 |      |    |     |      |            |            |    |    |    |   |   |     |    |   |    |     |     |   |
|                |                  |                 |      |    |     |      |            |            |    |    |    |   |   |     |    |   |    |     |     |   |
|                |                  |                 |      |    |     |      |            |            |    |    |    |   |   |     |    |   |    |     |     |   |
|                |                  |                 |      |    |     |      |            |            |    |    |    |   |   |     |    |   |    |     |     |   |

- 插入农行网银 U 盾 (如果客户是企业法人 · 请插入操作员 U 盾 );
- 选择入金/出金类型为"商转银";
- 输入需出金的金额,点击"网上出入金"按钮;
- 跳转至农业银行"电子商务转账系统"出金请求页面。

| 中国农业和<br>AGRICULTURAL BANK OF | 及 <b>行</b> 出金请求<br>F CHINA |
|-------------------------------|----------------------------|
|                               |                            |
| 出金请求                          |                            |
| 账单号:                          | 140529000096               |
| 账单金额:                         | 15.00                      |
| 客户类型:                         | 个人客户                       |
| 客户编号:                         | 80 <mark>000</mark> 9      |
| 客户名称:                         | 陈 <mark>王王王</mark>         |
| 证件类型:                         | 身份证                        |
| 证件号码:                         | 320 024                    |
| 客户银行编号:                       | 32070590563                |
| 账单信息:                         |                            |

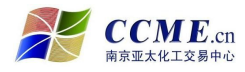

农业银行"电子商务转账"业务操作指南

● 核对出金信息,点击"确定"按钮,进入"出金支付请求"页面;

| 出金支付 | 请求    |               |  |
|------|-------|---------------|--|
|      | 账单号:  | 140529000096  |  |
|      | 账单金额: | 15.00         |  |
|      | 客户类型: | 个人客户          |  |
|      | 客户编号: | 80 <b></b> 09 |  |
|      | 客户名称: | 陈             |  |
|      | 证件类型: | 身份证           |  |
|      | 证件号码: | 320 24        |  |
|      |       |               |  |

● 再次核对出金信息·无误后点击"支付订单"按钮;

|        | 来自网页的消息                                                                                                    |
|--------|----------------------------------------------------------------------------------------------------|
| 出金支付请求 | 请确认您要提交的签名信息:           《订单支付确认》           交易名称:交易市场账单支付         交易流水号:140529200096         支付金额:15.00         订单号:140529000096         交易时间:Thu May 29 14:57:55 UTC+0800 2014           日本中国           田田岡 |
|        | 交易时间:Thu May 29 14:57:55 UTC+0800 2014<br>确定 取消                                                                                                    |

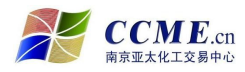

● 确认所要提交的签名信息·无误后点击"确定"按钮;

| 行网上支付平台-账单支付 × +              |                               |
|-------------------------------|-------------------------------|
| 中国农业银<br>AGRICULTURAL BANK OF | <b>行</b> 出金支付请求               |
|                               |                               |
|                               |                               |
| 出金支 选择用于签名的本人                 |                               |
| 请在列表中选                        | 择证                            |
| 送发者: ABC                      | , 主题: 32070590563.0000.0003 ▼ |
|                               |                               |
| ×                             |                               |
| 百万-百初-                        |                               |
| 证件类型:                         | 身份证                           |
| 证件号码:                         | 320 024                       |
| 客户银行编号:                       | 32070590563                   |
| 账单信息:                         |                               |
|                               | 支付订单                          |

- 选择证书·点击"确定"按钮;
- 输入 U 盾密码并确定;
- 从"支付订单"确认到输入 U 盾密码之间的步骤需要做两次;

| (Ш) Н<br>АС | 中国农业银行 出金支付确认<br>GRICULTURAL BANK OF CHINA |
|-------------|--------------------------------------------|
| 出金支         | 行确认                                        |
|             | 出金支付确认: 交易成功                               |
|             |                                            |

● 点击"关闭"按钮·出金操作成功完成。